chromebookにログイン後、インターネットに接続できないときの対応に ついて

ログインできたのに恐竜のマークが出てしまっているときはWi-Fiに接続できていない状態で す。この場合は、以下の手順でWi-Fiに接続してください。

①この場合には、右下の扇マークをクリックしてください。

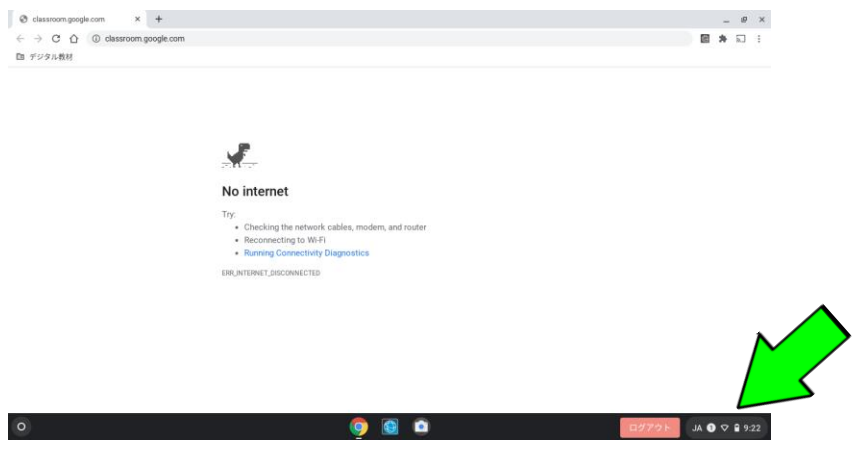

## ②右側の枠内の左上にある「未接続▲なし」をクリックしてください。

| C classroom.google.com × +     +     ← → C ∩ (0) classroom.google.com |                                                                                                    | _ # ×                           |
|-----------------------------------------------------------------------|----------------------------------------------------------------------------------------------------|---------------------------------|
| 面 デジタル教科                                                              |                                                                                                    |                                 |
|                                                                       | The Checking the network sables, moders, and router The Onecking the NH Beconsecting to WH Beconsecting Dagasetics BRUHTEWERT_DISCONNECTION |                                 |
|                                                                       |                                                                                                    | 64340E 060 72%-827 811 928228 B |

③「Wi-Fiが有効になりました。」と表示されればインターネットに接続可能です。

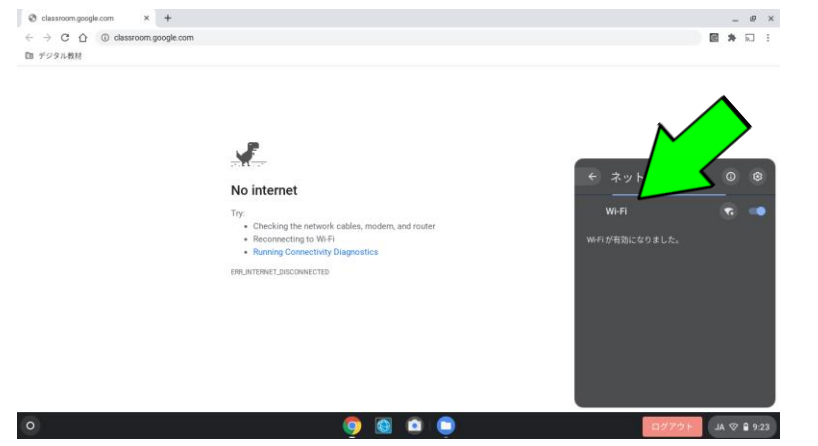